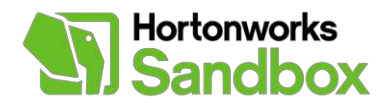

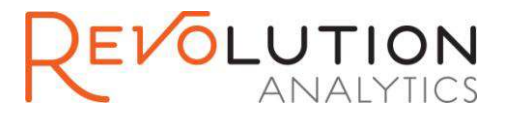

# **Revolution R Enterprise Tutorial for Hortonworks** Sandbox

### Introduction

#### Summary

In this tutorial the user will be introduced to Revolution R Enterprise and how it works with the Hortonworks Sandbox. A data file will be extracted from the Sandbox using ODBC and then analyzed using R functions inside Revolution R Enterprise.

#### About Revolution R Enterprise

Revolution R Enterprise is a production grade analytics software product built by combining the powerful open source R statistics language with commercial enhancements and professional support necessary for enterprise deployment.

#### **Prerequisites:**

- Hortonworks Sandbox
- Revolution R Enterprise (RRE) 6.2 or later request evaluation of RRE here.
- Download <u>data</u> before starting this tutorial
- Insure that the data file "<u>airline.csv</u>" is pre-loaded into the Hortonworks Sandbox

### Overview

The main steps needed to perform the procedure are:

- 1. Start RRE and open "HortonworksSandbox.R".
- 2. Execute the R functions, either one at a time, as a block, or the entire script.
- 3. Review results in the console window and object browser.

# Step 1 – Start RRE and open Hortonworks.R

In this section you will launch Revolution R Enterprise (RRE) and open your HortonworksSandbox.R source file.

1. Launch Revolution R Enterprise (RRE) from your Start Menu. Inside RRE, go to File->Open->File to open HortonworksSandbox.R and import it into your R project.

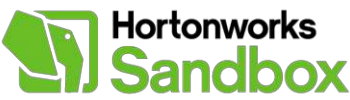

Find Feaster 1 Graphin Revolution R Enterprise Console

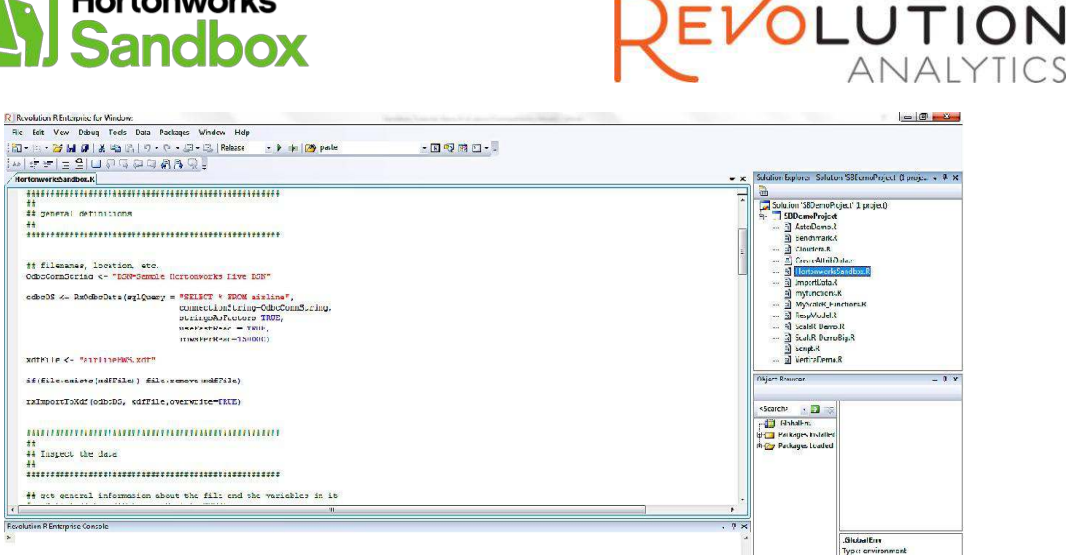

With RRE running and the HortonworksSandbox.R script loaded, we can see the R script in the upper left corner of the RRE Interactive Development Environment (IDE). To the right of the source code is the Solution Explorer - which contains the R project and all source files that belong to the project. Below the Solution Explorer is the Object Browser, which allows you to see all R packages that are installed and loaded, as well as all R objects that you create when you execute your code. To the left of the Object Browser is the RRE Console, which shows the results when you execute R functions.

# Step 2 – Execute the R functions, either one at a time, as a block, or the entire script

In this section, you will execute R function(s) from within RRE.

1. There are two rightward-pointing arrows above the source code. The one on the left allows you to run your script from top to bottom all at once. The arrow on the right allows you to run your selected code, either one line at a time or a block of highlighted code at a time.

| Revolution R Laterprise for Windows                                                                                                    |                                     | ⇒ 7 = 3                         |
|----------------------------------------------------------------------------------------------------|-------------------------------------|---------------------------------|
| File Edit View Debug Tools Data Pac-ages Window Halp                                                                                                    |                                     |                                 |
| 「「「「」」「「」」」「「」」」」」」「「」」」」」「「Anna · · · · · · · · · · · · · · · · · ·                                                                                                    |                                     |                                 |
|                                                                                                    |                                     |                                 |
| · Terrerverkefandberk                                                                                                    | Solution Goldener - Solutio         | in SBDamoFregert II proje 💡 🛎 M |
| nanonononononononono 🖌 🧁                                                                                                    | 19                                  |                                 |
| to an address of the second second seco                                                                                                    | Solution SelfemaEsolecti (Lencinct) |                                 |
|                                                                                                    | - Successfrager                     |                                 |
| Kun the highlighted                                                                                                    | Ren Howald B                        |                                 |
| code                                                                                                    | 1) Ciraneta.R                       |                                 |
| IT filenames, 100a6101, etc.                                                                                                    | 5) the second                       | Second Land                     |
|                                                                                                    | D Brunutlicta K                     |                                 |
| adauts // Textury Deve (ageodeau) // Although // Although // Altho | al mylandama                        | The Dise                        |
| a second da se a second da se a second da da second da da second da da da da da da da da da da da da da                                                                                                    | 3 Room Machine                      | R.R. O.S.                       |
| statute de Inter                                                                                                    | - 3 Suluk Dance                     | .5                              |
|                                                                                                    | 1. D Solet Devic                    | Cig R                           |
|                                                                                                    | al VerticeDerna                     | 5                               |
|                                                                                                    |                                     |                                 |
| ACCELE AND AND AND AND AND AND AND AND AND AND                                                                                                    | Welker Heodace                      |                                 |
| the Energy of Constant and the product of Constant and Table 2010 and the Constant and Constant and Co                                                                                                    |                                     |                                 |
|                                                                                                    | 500 U.S. 2 44                       |                                 |
| TYTNY TANKI AVE AVE AVE AVE AVE AVE AVE AVE AVE AVE                                                                                                    | - The base incident                 |                                 |
|                                                                                                    | 🗟 🎲 Pin bayes Candral               |                                 |
| TT AT ALL YOU HERE AND A                                                                                                    |                                     |                                 |
| ***************************************                                                                                                    |                                     |                                 |
| If an another advantages and the take and the second second second                                                                                                    |                                     |                                 |
| a construction of the second second s |                                     |                                 |
| Resetation Flowworks Consult                                                                                                    | 1                                   |                                 |
| ×                                                                                                    |                                     | GlobalEnv                       |
|                                                                                                    |                                     | Type: environment               |
|                                                                                                    |                                     |                                 |
|                                                                                                    |                                     |                                 |
|                                                                                                    | <u>6</u>                            |                                 |
| Child Red Red To Dorport y Translation & Entryport Common                                                                                                    |                                     |                                 |
| Come to Centers for all Bases                                                                                                    | 1011 (1145                          | 28-48 R/S                       |
|                                                                                                    |                                     |                                 |

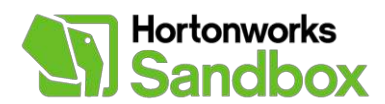

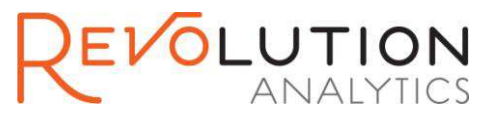

Having executed some R code, you can now examine the results.

# Step 3 – Review results in the console window and object browser

In this section, you will examine the results of the R code that you just executed.

1. When you execute the rxSummary function, you will see basic statistics on the 3 variables that are summarized in the RRE Console window.

| Revolution R Enterprise for Windows                                                                                                    | u 3 🗾                                                                                                    |
|----------------------------------------------------------------------------------------------------|----------------------------------------------------------------------------------------------------|
| Tile Ecit View Debug Tools Data Packages Window Hep                                                                                                    |                                                                                                    |
| 🔂 - 🗤 - 🙀 🖉 🐥 🗠 - 🖓 - 🖓 - 🖓 - 🖓 - 🖓 - 🖓 - 🖓 -                                                                                                    |                                                                                                    |
| 24 審審 単語目的ななな効果の。                                                                                                    |                                                                                                    |
| (i lortonworksSandbox.R                                                                                                    | 🔟 🗶 Solution Explorer - Solution "SEDemoFroject" (Eproje 👻 4                                                                                                    |
| <pre>## get general incompation about the file and the Warkables in it ## get general incompation about the file and the Warkables in it ## get_def_def_def_let_get_get_get_get_get_get_get_get_get_g</pre>                                                                                                    | Constant SEDensif regions () project ()     Software Sedence SE     Software Sedence Sedence Sede |
| хн                                                                                                    |                                                                                                    |
| ChiCorrord Scree. Belo Norther V Document 20 A merita Link SBOne Craject Valezine 788 Add<br>Merita V Statis Add Valezine Valezine | Search     Search     Peckages Incided     Search     Peckages Incided     Global Env     Type Confirment                                                                                                    |
| Tance San (1997)<br>Sacurda y Tille d<br>In Gran Raw II   _ Douglan   _ D Revalution F Peterwise Censor                                                                                                    | 5 · ·                                                                                                    |

 You can also see information about the R objects that you created by running your code. The objects are found in the lower right side of the IDE in the Object Browser window. In the picture below, a linear regression model object is being displayed in the Object Browser.

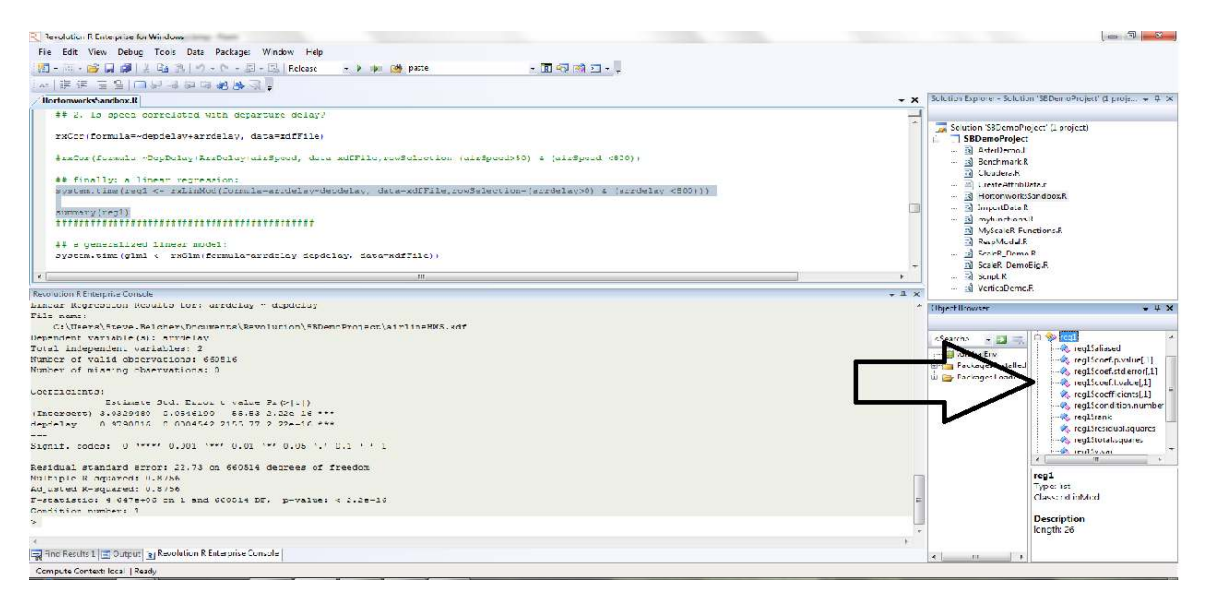

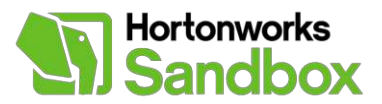

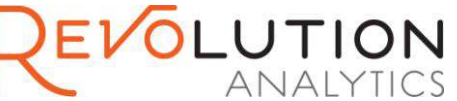

You have just executed an R script to extract a file from the Hortonworks Sandbox and analyzed the data in Revolution R Enterprise. Revolution Analytics and the R community provide thousands of packages and functions that are available to you to perform statistical analysis and visualization on any type of data.

## Feedback

We're interested in your experience with this tutorial. Please take this short survey.

### **About Revolution Analytics**

Revolution Analytics is the leading commercial provider of software and services based on open source R, the world's most widely-used statistics software. Revolution R Enterprise brings big data scalability, performance, and cross-platform enterprise readiness to R, to meet the production needs of data scientists in data-driven industries worldwide. For more information, visit www.revolutionanalytics.com.

### **About Hortonworks**

Hortonworks develops, distributes and supports the only 100-percent open source distribution of Apache Hadoop explicitly architected, built and tested for enterprise grade deployments. Developed by the original architects, builders and operators of Hadoop, Hortonworks stewards the core and delivers the critical services required by the enterprise to reliably and effectively run Hadoop at scale. Our distribution, Hortonworks Data Platform, provides an open and stable foundation for enterprises and a growing ecosystem to build and deploy big data solutions. Hortonworks also provides unmatched technical support, training and certification programs. For more information, visit <u>www.hortonworks.com</u>. The Hortonworks Sandbox can be found at: <u>www.hortonworks.com/sandbox</u>.